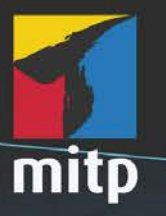

Detlef Ridder

# Autodesk Revit Architecture 2018 Praxiseinstieg

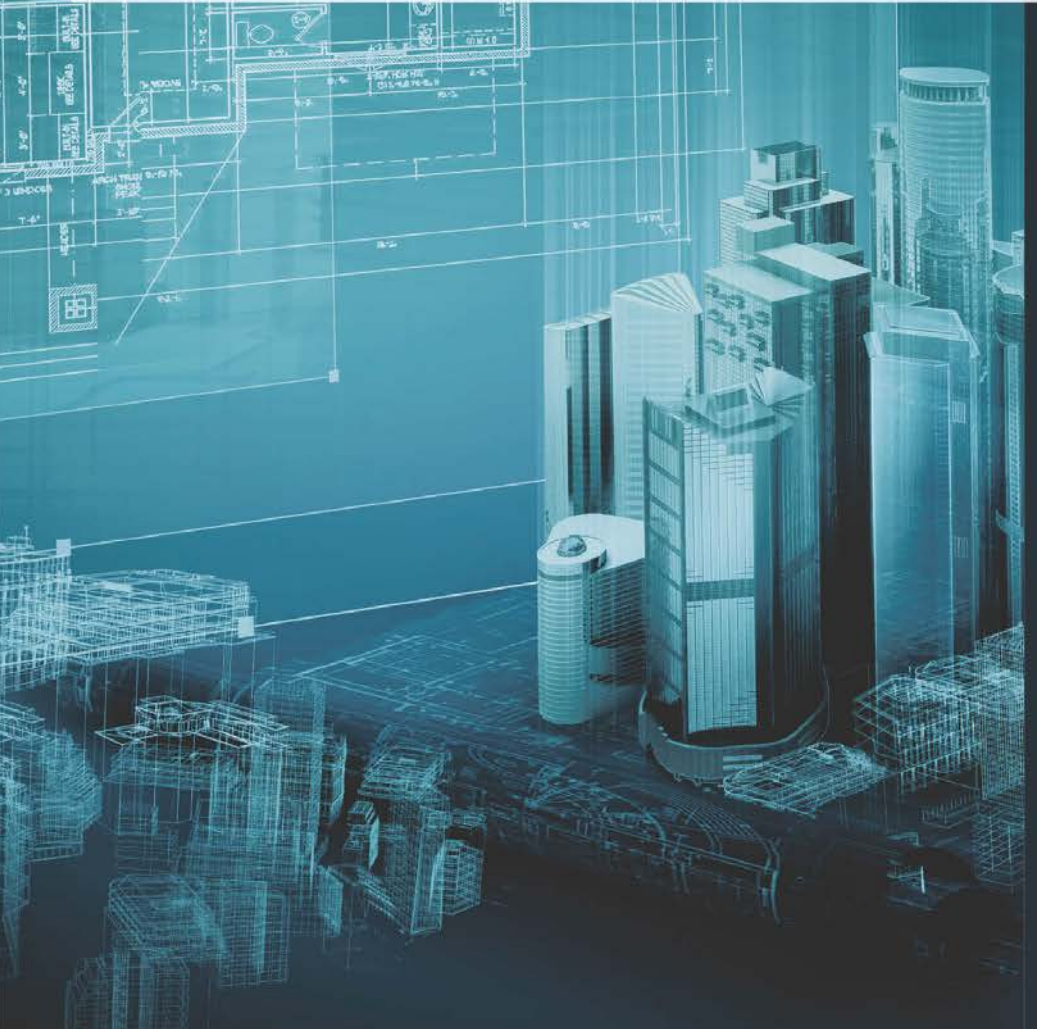

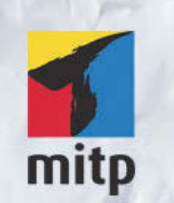

### Hinweis des Verlages zum Urheberrecht und Digitalen Rechtemanagement (DRM)

Der Verlag räumt Ihnen mit dem Kauf des ebooks das Recht ein, die Inhalte im Rahmen des geltenden Urheberrechts zu nutzen. Dieses Werk, einschließlich aller seiner Teile, ist urheberrechtlich geschützt. Jede Verwertung außerhalb der engen Grenzen des Urheberrechtsgesetzes ist ohne Zustimmung des Verlages unzulässig und strafbar. Dies gilt insbesondere für Vervielfältigungen, Übersetzungen, Mikroverfilmungen und Einspeicherung und Verarbeitung in elektronischen Systemen.

Der Verlag schützt seine ebooks vor Missbrauch des Urheberrechts durch ein digitales Rechtemanagement. Bei Kauf im Webshop des Verlages werden die ebooks mit einem nicht sichtbaren digitalen Wasserzeichen individuell pro Nutzer signiert.

Bei Kauf in anderen ebook-Webshops erfolgt die Signatur durch die Shopbetreiber. Angaben zu diesem DRM finden Sie auf den Seiten der jeweiligen Anbieter.

Detlef Ridder

# Autodesk Revit Architecture 2018

Praxiseinstieg

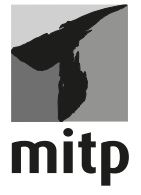

#### Bibliografische Information der Deutschen Nationalbibliothek

Die Deutsche Nationalbibliothek verzeichnet diese Publikation in der Deutschen Nationalbibliografie; detaillierte bibliografische Daten sind im Internet über <a href="http://dnb.d-nb.de">http://dnb.d-nb.de</a> abrufbar.

ISBN 978-3-95845-530-6 1. Auflage 2017

www.mitp.de E-Mail: mitp-verlag@sigloch.de Telefon: +49 7953 / 7189 - 079 Telefax: +49 7953 / 7189 - 082

© 2017 mitp-Verlags GmbH & Co. KG, Frechen

Dieses Werk, einschließlich aller seiner Teile, ist urheberrechtlich geschützt. Jede Verwertung außerhalb der engen Grenzen des Urheberrechtsgesetzes ist ohne Zustimmung des Verlages unzulässig und strafbar. Dies gilt insbesondere für Vervielfältigungen, Übersetzungen, Mikroverfilmungen und die Einspeicherung und Verarbeitung in elektronischen Systemen.

Die Wiedergabe von Gebrauchsnamen, Handelsnamen, Warenbezeichnungen usw. in diesem Werk berechtigt auch ohne besondere Kennzeichnung nicht zu der Annahme, dass solche Namen im Sinne der Warenzeichen- und Markenschutz-Gesetzgebung als frei zu betrachten wären und daher von jedermann benutzt werden dürften.

Lektorat: Sabine Schulz Sprachkorrektorat: Petra Heubach-Erdmann Coverbild: © adimas @ fotolia.com Satz: III-satz, Husby, www.drei-satz.de

# Inhaltsverzeichnis

|     | Einleit | ung                                                 | 13 |
|-----|---------|-----------------------------------------------------|----|
| 1   | Revit i | nstallieren, starten und loslegen                   | 21 |
| 1.1 | Eine T  | estversion holen                                    | 21 |
|     | 1.1.1   | Hard- und Software-Voraussetzungen                  | 24 |
|     | 1.1.2   | Installation                                        | 25 |
| 1.2 | Install | ierte Programme                                     | 28 |
| 1.3 | Revit s | tarten                                              | 29 |
|     | 1.3.1   | Start                                               | 30 |
| 1.4 | Die Re  | vit-Benutzeroberfläche                              | 31 |
|     | 1.4.1   | Programmleiste                                      | 31 |
|     | 1.4.2   | Dateimenü                                           | 32 |
|     | 1.4.3   | Schnellzugriff-Werkzeugkasten                       | 33 |
|     | 1.4.4   | Die Info-Leiste                                     | 34 |
|     | 1.4.5   | Multifunktionsleiste, Register, Gruppen und Flyouts | 35 |
|     | 1.4.6   | Benutzung der Werkzeuge                             | 43 |
|     | 1.4.7   | Eigenschaften-Manager und Typen                     | 44 |
|     | 1.4.8   | Optionsleiste                                       | 46 |
|     | 1.4.9   | Statusleiste                                        | 46 |
|     | 1.4.10  | Ansichtssteuerung                                   | 48 |
|     | 1.4.11  | Projektbrowser                                      | 53 |
|     | 1.4.12  | Zeichenfläche                                       | 54 |
| 1.5 | Befehl  | sabkürzungen                                        | 56 |
| 1.6 | Konte   | xtmenüs                                             | 57 |
|     | 1.6.1   | Ohne aktive Befehle                                 | 57 |
|     | 1.6.2   | Kontextmenü mit aktivem Element                     | 58 |
| 1.7 | Objekt  | wahl, Klick, Doppelklick und Objektfang             | 59 |
|     | 1.7.1   | Objektwahl                                          | 59 |
|     | 1.7.2   | Griffe an markierten Objekten                       | 62 |
|     | 1.7.3   | Doppelklicken auf Objekte zum Bearbeiten            | 62 |
| 1.8 | Info-C  | enter                                               | 63 |
| 1.9 | Übung   | gsfragen                                            | 63 |

| 2   | Ein eiı | nfacher Grundriss                      | 65  |
|-----|---------|----------------------------------------|-----|
| 2.1 | Neues   | Projekt                                | 65  |
|     | 2.1.1   | Geschoss-Ebenen                        | 66  |
|     | 2.1.2   | Projektinformationen                   | 67  |
|     | 2.1.3   | Projekt-Basispunkt                     | 68  |
|     | 2.1.4   | Objektfang                             | 69  |
|     | 2.1.5   | Einheiten                              | 70  |
|     | 2.1.6   | Geschosshöhen                          | 71  |
|     | 2.1.7   | Die 3D-Ansicht                         | 72  |
| 2.2 | Die er  | sten Wände                             | 73  |
|     | 2.2.1   | Wände zeichnen                         | 75  |
|     | 2.2.2   | Wandlängen korrigieren                 | 78  |
|     | 2.2.3   | Innenwände konstruieren                | 79  |
| 2.3 | Fenste  | er und Türen                           | 83  |
| 2.4 | Gesch   | ossdecken                              | 89  |
|     | 2.4.1   | Geschossdecke bearbeiten               | 92  |
|     | 2.4.2   | Unterschied Fixieren – Verbinden       | 93  |
| 2.5 | Treppe  | en                                     | 94  |
|     | 2.5.1   | Vorbereitung der Treppenseitenwand     | 95  |
|     | 2.5.2   | Treppe erstellen                       | 97  |
|     | 2.5.3   | Das Treppenloch                        | 98  |
| 2.6 | Mehre   | re Stockwerke                          | 99  |
|     | 2.6.1   | Stockwerke kopieren                    | 99  |
|     | 2.6.2   | Geschossabhängige Änderungen           | 100 |
| 2.7 | Däche   | r                                      | 103 |
| 2.8 | Weiter  | e Grundrisse und Ansichten             | 106 |
|     | 2.8.1   | Terrasse                               | 107 |
|     | 2.8.2   | Eingangstreppe                         | 109 |
|     | 2.8.3   | Kohlenschütte                          | 110 |
|     | 2.8.4   | Komplexe Treppe                        | 111 |
|     | 2.8.5   | Obergeschoss                           | 112 |
|     | 2.8.6   | Keller                                 | 113 |
| 2.9 | Übung   | gsfragen                               | 113 |
| 3   | Bearbe  | eitungsfunktionen der Basiselemente    | 115 |
| 3.1 | 3D-An   | sicht für einzelne Geschosse erstellen | 116 |
| 3.2 | 3D-An   | sicht für ein Geschoss über View Cube  | 118 |
| 3.3 | Das Re  | egister »Ändern«                       | 118 |

|     | 3.3.1   | Gruppe »Auswählen«                            | 119 |
|-----|---------|-----------------------------------------------|-----|
|     | 3.3.2   | Gruppe »Eigenschaften«                        | 122 |
|     | 3.3.3   | Gruppe »Zwischenablage«                       | 122 |
|     | 3.3.4   | Gruppe »Geometrie«                            | 122 |
|     | 3.3.5   | Gruppe »Ändern«                               | 123 |
|     | 3.3.6   | Gruppe »Ansicht«                              | 138 |
|     | 3.3.7   | Gruppe »Messen«                               | 143 |
|     | 3.3.8   | Gruppe »Erstellen«                            | 146 |
| 3.4 | Gesch   | ossdecken bearbeiten                          | 147 |
|     | 3.4.1   | Geschossdecke am Dach begrenzen               | 147 |
|     | 3.4.2   | Bodenplatte im Keller bearbeiten              | 149 |
| 3.5 | Wänd    | e bearbeiten                                  | 151 |
|     | 3.5.1   | Die Schnitthöhe für Geschossansichten         | 151 |
|     | 3.5.2   | Wandtyp ändern                                | 152 |
|     | 3.5.3   | Wände löschen, ergänzen und verschieben       | 153 |
|     | 3.5.4   | Verschieben mit und ohne Befehl.              | 157 |
|     | 3.5.5   | Wände fixieren, Profil anpassen und Verbinden |     |
|     |         | -Werkzeug                                     | 157 |
|     | 3.5.6   | Wände in Laufrichtung verbinden               | 160 |
| 3.6 | Fenste  | er bearbeiten                                 | 161 |
|     | 3.6.1   | Eigenschaften bearbeiten                      | 161 |
|     | 3.6.2   | Fenster aus Bibliotheken                      | 161 |
| 3.7 | Türen   | bearbeiten                                    | 163 |
| 3.8 | Gesch   | osse kopieren                                 | 164 |
| 3.9 | Übung   | gsfragen                                      | 165 |
| 4   | Bema    | Sungen, Höhenkoten, Texte und Beschriftungen  | 167 |
| 4.1 | Die Be  | emaßungsbefehle                               | 167 |
| 4.2 | Die au  | sgerichtete Bemaßung                          | 167 |
|     | 4.2.1   | Beispiel für ausgerichtete Bemaßung           | 168 |
|     | 4.2.2   | Maßkette bearbeiten                           | 170 |
|     | 4.2.3   | Weitere Maßketten                             | 171 |
|     | 4.2.4   | Bemaßung mit Referenzlinie                    | 173 |
|     | 4.2.5   | Maßkette mit gleichen Abständen               | 174 |
| 4.3 | Die lir | ieare Bemaßung                                | 176 |
| 4.4 | Winke   | lbemaßung                                     | 177 |
| 4.5 | Radius  | s- und Durchmesserbemaßungen                  | 179 |
| 4.6 | Bogen   | längenbemaßung                                | 179 |
| 4.7 | Höher   | nkoten                                        | 180 |

| 4.8  | Punktkoordinate                            | 182 |
|------|--------------------------------------------|-----|
| 4.9  | Neigungskote                               | 184 |
| 4.10 | Text und Hinweistext                       | 186 |
| 4.11 | Bauteile beschriften                       | 187 |
|      | 4.11.1 Automatische Element-Beschriftungen | 187 |
|      | 4.11.2 Element-Bauelement                  | 188 |
|      | 4.11.3 Material-Bauelement                 | 189 |
| 4.12 | Übungsfragen                               | 189 |
| 5    | Gelände, Höhenausrichtung, Nord-Richtung   | 191 |
| 5.1  | Gelände                                    | 191 |
| 5.2  | Kellersohle                                | 193 |
| 5.3  | Baugrube                                   | 196 |
| 5.4  | Weitere Geländewerkzeuge                   | 196 |
| 5.5  | Geografische Position                      | 197 |
| 5.6  | Projekt auf echte Höhe verschieben         | 198 |
| 5.7  | Ausrichten nach der Himmelsrichtung        | 200 |
|      | 5.7.1 Nordpfeil                            | 200 |
| 5.8  | Übungsfragen                               | 202 |
| 6    | Ansichten, Pläne und Plot                  | 203 |
| 6.1  | Ansichten                                  | 203 |
|      | 6.1.1 Die Grundrisse                       | 203 |
|      | 6.1.2 Die Deckenpläne                      | 205 |
|      | 6.1.3 3D-Ansichten                         | 206 |
|      | 6.1.4 Außenansichten                       | 210 |
|      | 6.1.5 Innenansichten                       | 213 |
|      | 6.1.6 Schnitt                              | 214 |
| 6.2  | Planerstellung                             | 215 |
| 6.3  | Plan mit Änderungsliste                    | 218 |
| 6.4  | Detailansichten und Detaillierung          | 221 |
|      | 6.4.1 Detailausschnitt                     | 221 |
|      | 6.4.2 Detailschnitt                        | 222 |
| 6.5  | Plot                                       | 225 |
| 6.6  | Übungsfragen                               | 226 |
| 7    | Konstruktionshilfen                        | 227 |
| 7.1  | Modelllinien                               | 227 |
|      | 7.1.1 Beispiel für Hilfskonstruktion       | 230 |
| 7.2  | Raster                                     | 231 |

| 7.3 | Arbeits | sebenen                                               | 233 |
|-----|---------|-------------------------------------------------------|-----|
|     | 7.3.1   | Arbeitsebenen erstellen                               | 233 |
|     | 7.3.2   | Arbeitsebene ausrichten                               | 235 |
|     | 7.3.3   | Arbeitsebenenraster für Wandkonstruktion nutzen       | 236 |
| 7.4 | Refere  | nzebenen                                              | 237 |
| 7.5 | Übung   | sfragen                                               | 237 |
| 8   | Weiter  | es zu Wänden, Decken, Fußböden und Treppen            | 239 |
| 8.1 | Wände   | <br>2                                                 | 239 |
|     | 8.1.1   | Schichtaufbau                                         | 239 |
|     | 8.1.2   | Geschichtete Wand                                     | 240 |
|     | 8.1.3   | Fassadenwände                                         | 242 |
|     | 8.1.4   | Fassadenrasterlinien vom Typ lösen                    | 245 |
|     | 8.1.5   | Wandstruktur drehen                                   | 246 |
|     | 8.1.6   | Abziehbilder                                          | 246 |
| 8.2 | Decker  | n und Lampen                                          | 247 |
| 8.3 | Fußbö   | den                                                   | 249 |
|     | 8.3.1   | Türen, Treppen und Fußböden                           | 253 |
| 8.4 | Treppe  | en                                                    | 254 |
|     | 8.4.1   | Erstellen einer kompletten Treppe, eines Podests oder |     |
|     |         | einzelner Wangen                                      | 254 |
|     | 8.4.2   | Treppe nach Bauteil                                   | 255 |
|     | 8.4.3   | Treppe aus mehreren Bauteilen                         | 263 |
|     | 8.4.4   | Treppe nach Skizze über Begrenzung und Steigung       |     |
|     |         | (und Lauflinie)                                       | 263 |
| 8.5 | Geländ  | ler                                                   | 264 |
| 8.6 | Rampe   | en                                                    | 265 |
| 8.7 | Übung   | sfragen                                               | 266 |
| 9   | Tragwe  | erke                                                  | 267 |
| 9.1 | Stützer | n                                                     | 267 |
|     | 9.1.1   | Stützenarten                                          | 267 |
|     | 9.1.2   | Raster für Stützen                                    | 268 |
|     | 9.1.3   | Nichttragende Stützen                                 | 272 |
|     | 9.1.4   | Geneigte Stützen                                      | 273 |
| 9.2 | Träger  |                                                       | 274 |
| 9.3 | Träger  | systeme                                               | 277 |
| 9.4 | Streber | n                                                     | 279 |
| 9.5 | Übung   | sfragen                                               | 280 |

| 10   | Weitere Dachformen                                      | 281 |
|------|---------------------------------------------------------|-----|
| 10.1 | Einzelne Dachformen                                     | 282 |
|      | 10.1.1 Walmdachformen                                   | 283 |
|      | 10.1.2 Satteldach                                       | 287 |
|      | 10.1.3 Dächer mit Neigungspfeil                         | 293 |
|      | 10.1.4 Dächer über Extrusion                            | 297 |
|      | 10.1.5 Sonderformen                                     | 303 |
| 10.2 | Dachzubehör, Dachgauben                                 | 306 |
| 10.3 | Übungsfragen                                            | 310 |
| 11   | Konzeptionelles Design                                  | 313 |
| 11.1 | Volumenkörper erstellen                                 | 313 |
| 11.2 | Dächer erzeugen                                         | 317 |
| 11.3 | Fassaden und Wände erzeugen                             | 318 |
| 11.4 | Körpergeschosse und Geschossdecken erstellen            | 319 |
| 11.5 | Konzeptuelles Design am Beispiel eines einfachen Hauses | 320 |
| 11.6 | Übungsfragen                                            | 327 |
| 12   | Komplexe Elemente                                       | 329 |
| 12.1 | Gruppen verwenden                                       | 329 |
|      | 12.1.1 Gruppen erstellen                                | 329 |
|      | 12.1.2 Gruppen einfügen                                 | 330 |
|      | 12.1.3 Gruppen bearbeiten                               | 330 |
| 12.2 | AutoCAD-Importe (Gelände)                               | 331 |
| 12.3 | Export                                                  | 332 |
| 12.4 | Übungsfragen                                            | 335 |
| 13   | Auswertungen                                            | 337 |
| 13.1 | Räume und Raumstempel                                   | 337 |
|      | 13.1.1 Raumtrennung                                     | 337 |
|      | 13.1.2 Raumstempel                                      | 338 |
|      | 13.1.3 Farb-Legenden                                    | 340 |
|      | 13.1.4 Nettoflächen                                     | 341 |
| 13.2 | Flächen                                                 | 344 |
| 13.3 | Elementlisten                                           | 345 |
| 13.4 | Übungsfragen                                            | 348 |
| 14   | Rendern                                                 | 349 |
| 14.1 | Echte Höhe und geografische Ausrichtung                 | 349 |
| 14.2 | Standort                                                | 349 |

| 14.3 | Sonnenstand und Schattenwurf                | 350 |  |
|------|---------------------------------------------|-----|--|
| 14.4 | Rendern, fotorealistische Bilder    3       |     |  |
| 14.5 | Hintergrund                                 | 355 |  |
| 14.6 | Kameras                                     | 356 |  |
| 14.7 | Walkthroughs                                | 359 |  |
| 14.8 | Übungsfragen                                | 362 |  |
| 15   | Familieneditor                              | 363 |  |
| 15.1 | Beispiel: Eigenes Fenster                   | 363 |  |
|      | 15.1.1 Familieneditor starten               | 363 |  |
|      | 15.1.2 Die Multifunktionsleiste »Erstellen« | 365 |  |
|      | 15.1.3 Fenster-Bearbeitung                  | 367 |  |
|      | 15.1.4 Fensterrahmen                        | 370 |  |
|      | 15.1.5 Fensterglas                          | 373 |  |
| 15.2 | Übungsfragen                                | 374 |  |
| 16   | Gebäudetechnik                              | 375 |  |
| 16.1 | Übungsfragen                                | 382 |  |
| Α    | Befehlskürzel                               | 383 |  |
| В    | Fragen und Antworten                        | 389 |  |
|      | Stichwortverzeichnis                        | 401 |  |

# Einleitung

# Was ist Revit?

# Objektorientiert und assoziativ

Revit ist ein sehr modernes objektorientiertes dreidimensionales Architekturprogramm mit stark interaktiven Funktionen. Der Name entspricht der Abkürzung von »REVise InstanTaneously« – auf Deutsch »Änderungen sofort übernehmen«. Dahinter steckt der Anspruch, Änderungen am CAD-Modell sofort zu übernehmen und auch so zu integrieren, dass alle damit in Verbindung stehenden Konstruktionselemente automatisch angepasst werden. Das wird dadurch realisiert, dass die Konstruktionselemente miteinander in assoziativer Verbindung stehen. Das wiederum ist nur durch eine Datenbank im Hintergrund realisierbar, die die Verknüpfungen der Elemente sofort aktualisiert. Die Zeichnungsdatei bei Revit trägt die Endung **\*.rvt** als Abkürzung des Programmnamens.

### Automatische Sicherungen

Damit diese kompakte Datei auch gut gesichert wird, führt Revit in regelmäßigen Zeitabständen automatische Speicherungen durch und verwaltet auch mehrere Versionen dieser Sicherungsdatei.

Wie oft Sie an das Speichern eines Projekts erinnert werden möchten, können Sie mit DATEI|OPTIONEN, dort unter Registerkarte ALLGEMEIN (Abbildung 1) und bei ERINNERUNGSINTERVALL – SPEICHERN einstellen.

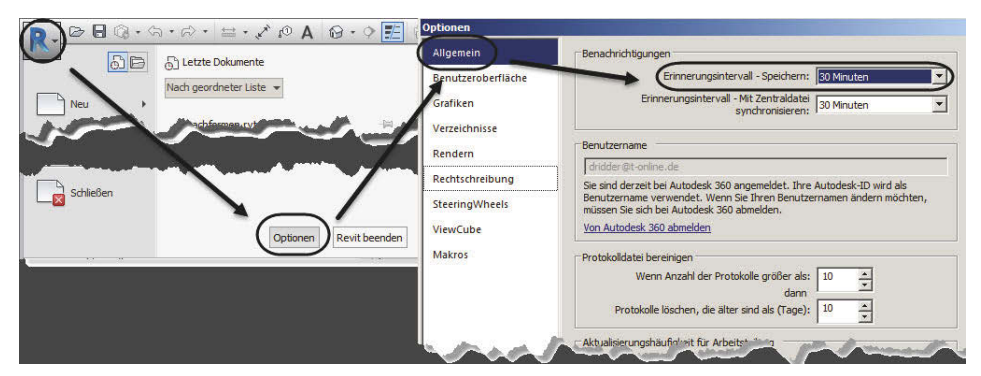

Abb. 1: Einstellungen für das automatische Sicherungsintervall

Die maximale Anzahl der Sicherungsdateien können Sie ändern unter DATEI|SPEI-CHERN UNTER|PROJEKT, und dort unter OPTIONEN bei SICHERUNGSKOPIEN MAXI-MAL. Vorgabemäßig werden 20 Sicherungen angelegt (Abbildung 2). Damit bleibt die Möglichkeit, auch auf ältere Versionen des Projekts zurückzugreifen. Die Dateinamen enthalten dann eine Versionsnummer.

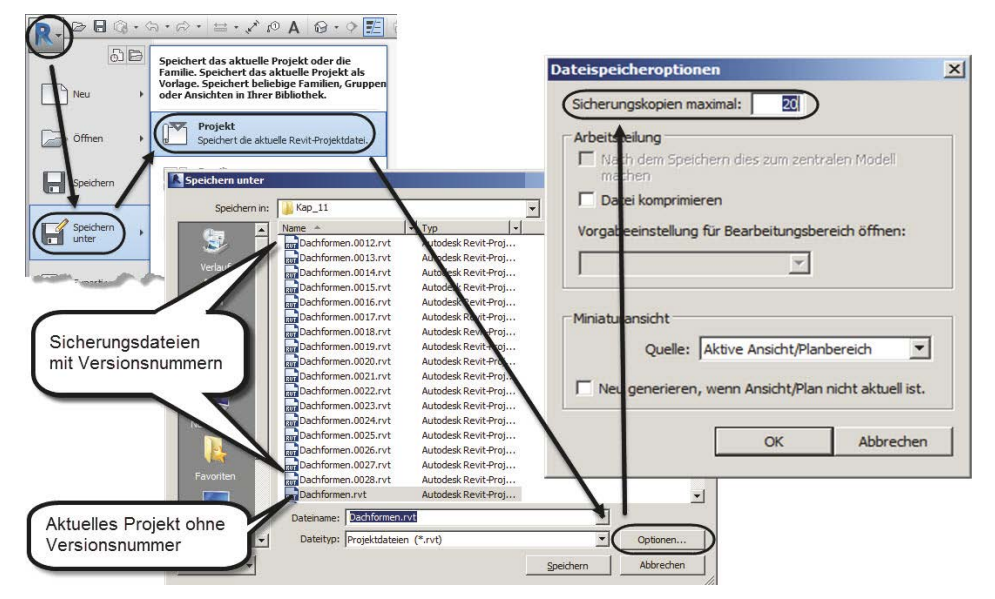

Abb. 2: Einstellen der maximalen Anzahl von Sicherungskopien

# Neuerungen in Revit 2018

Da das Programm seit kurzem im Abonnement mit kontinuierlichem Update-Service vertrieben wird, ist es mühsam, die diskreten Unterschiede zur Vorgängerversion anzugeben. Von Version 2017 ausgehend gab es eine Version 2017.1, dann eine 2017.2 und nun die Version 2018.

#### Treppen über mehrere Geschosse

Zu einer Treppe können mehrere Geschosse hinzugefügt werden, um eine mehrgeschossige Treppe zu erhalten. Einzelne Treppen können aus dem Verbund später auch herausgenommen und individualisiert werden.

#### Geländer

Die Geländerfunktion wurde für die mehrgeschossigen Treppen erweitert. Geländer können auch für mehr Objekte erzeugt werden wie Dächer, Decken und Geländeflächen. Damit sind beispielsweise Zäune realisierbar.

#### Gebäudetechnik

Leitungsverläufe können mit Gefälle versehen werden und es können komplexe Mehrpunkt-Verbindungen zu den Installationsobjekten hergestellt werden.

#### Planung und Analyse der Gebäudetechnik

Für die Raumluftberechnung können nun anstelle der bisherigen Zonen auch Räume mit spezifischen Eigenschaften verwendet werden. Lüftungsraten können von Revit an Insight 360 weitergegeben werden. Die elektrische Analyse wurde verbessert.

#### **Mechanische Simulation**

In der mechanischen Simulation, beispielsweise für die Heizung, können Flussund Druckverlustraten beginnend mit der Pumpe berücksichtigt werden.

#### Bewehrungen

Bewehrungen können gebogenen und auch Freiform-Geometrien folgend konstruiert werden. Dazu können auch SAT-Dateien (ACIS-Format) beispielsweise aus Infraworks importiert werden.

#### **Cloudbasierte Modelle**

Für die Arbeit mit cloudbasierten Modellen wurde eine Fortschrittsanzeige implementiert.

#### Koordinationsmodelle aus Navisworks

Koordinationsmodelle aus Navisworks können verwendet werden, um die Revit-Modelle mit Modellen anderer Formate zu koordinieren. Navisworks kann Fremdformate einlesen und die Navisworks-Datei kann als Referenz für das Revit-Modell verwendet werden.

#### Liste für Modellgruppen und Links

Auch für Modellgruppen und Links können Listen gebildet werden.

#### **Globale Parameter**

Die Typen für globale Parameter sind erweitert worden. Sie können jetzt auch Radius- und Durchmessermaße enthalten.

# Unterschiede zu Revit LT

Wie bei so vielen Produkten der Firma Autodesk gibt es auch für Revit eine Light-Version: Revit LT. Die Unterschiede sind folgende:

- Revit LT beschränkt sich auf den Bereich Architektur ohne Gebäudetechnik und Strukturelemente.
- Es gibt keine Volumenmodellierung.
- Rendern ist nur über die Cloud möglich.
- Es gibt keine Analyse-Werkzeuge wie beispielsweise für die Energiebilanz.
- Verknüpfte Revit-Modelle können in ihrer Sichtbarkeit nicht getrennt beeinflusst werden.
- Punktwolken können nicht verwendet werden.
- Es gibt keine Programmierschnittstelle für Erweiterungen.
- Projektfamilien sind auf Wände beschränkt.
- Arbeitsteilung mit mehreren Konstrukteuren ist nicht möglich.

Für einfache reine Architekturaufgaben reicht damit die LT-Version meist aus.

# Wie sollte man mit Revit arbeiten?

Revit ist ein Programm, das mit einem kompletten 3D-Modell arbeitet. Es besteht nicht aus einzelnen 2D-Zeichnungen der Geschosse, sondern ist ein Programm, das die Geschossansichten immer aus dem kompletten 3D-Modell als horizontale Schnitte ableitet. Dabei gibt es natürlich immer Arbeiten, die sich leichter in den 2D-Ansichten erledigen lassen, wie das Entwerfen der Wandverläufe und Planen des Grundrisses. Andererseits sind bestimmte Arbeiten fast nur am 3D-Modell in einer passenden 3D-Darstellung möglich wie das Bearbeiten von Fassaden, Treppen und Geländern.

Man sollte auch guten Gebrauch von *Parametern* machen, von denen es verschiedene Arten mit unterschiedlichen Gültigkeitsbereichen gibt. Parameter können eben dafür sorgen, dass bestimmte Maße oder Größen vom einzelnen Objekt bis hin zu mehreren Modellen über passende Parametereingaben zentral gesteuert werden können.

Solche Parameterarten sind:

- Gemeinsam genutzter Parameter: kann von mehreren Modellen verwendet werden.
- Globaler Parameter: gilt zentral in einem Modell.
- *Typ-Parameter*: ist im Typ eines Objekts festgelegt und nur durch Ändern des Typs zu beeinflussen.
- *Exemplar-Parameter*: kann für jedes Exemplar eines Typs einen anderen Wert besitzen und wird über den EIGENSCHAFTEN-MANAGER verwaltet.

Zu guter Letzt sollten Sie auch die *Warnungen* beachten. Zwar kann man viele Warnungen ignorieren, aber sie deuten stets auf ein Problem hin, das sich zu ana-

lysieren lohnt. Im Warnungsdialog können Sie das Objekt anklicken, das dann im Zeichnungsfenster hervorgehoben wird. Notfalls bietet Revit auch eine andere Ansicht an, wenn das betreffende Objekt nicht im aktuellen Fenster gezeigt werden kann. Die Objekte in den Warnungen tragen *ID-Nummern*, nach denen man sie auch suchen kann. Dazu gibt es im Register VERWALTEN in der Gruppe ABFRAGE das Werkzeug NACH ID AUSWÄHLEN.

# Für wen ist das Buch gedacht?

Dieses Buch wurde in der Hauptsache als einführendes Buch zum Lernen und zum Selbststudium konzipiert. Es soll Revit-Neulingen einen Einstieg und Überblick über die Arbeitsweise der Software geben, unterstützt durch viele Konstruktionsbeispiele. Nach der Benutzeroberfläche im ersten Kapitel werden im zweiten Kapitel die grundlegenden *Konstruktionsbefehle* anhand eines Einfamilienhauses erläutert. Im dritten Kapitel folgen dann die *Bearbeitungsbefehle*, die einerseits an passenden Einzelbeispielen erläutert werden, andererseits aber auch zur Vervollständigung des Einfamilienhauses aus dem vorhergehenden Kapitel genutzt werden. In den folgenden Kapiteln werden dann weitere Konstruktions- und Bemaßungsbefehle einzeln anhand von speziellen Detail-Beispielen demonstriert. Insbesondere soll durch die authentisch wiedergegebenen Bedienbeispiele in Form von Befehlsprotokollen auch ein schnelles autodidaktisches Einarbeiten erleichtert werden. Der Leser wird im Laufe des Lesens einerseits die Befehle und Bedienelemente von Revit in kleinen Schritten erlernen, aber darüber hinaus auch ein Gespür für die vielen Anwendungsmöglichkeiten entwickeln.

In zahlreichen Kursen, die ich für die *Handwerkskammer für München und Oberbayern* abhalten durfte, habe ich erfahren, dass gute Beispiele für die Befehle mehr zum Lernen beitragen als die schönste theoretische Erklärung. Erlernen Sie die Befehle und die Vorgehensweisen, indem Sie gleich Hand anlegen und mit dem Buch vor sich jetzt am Computer die ersten Schritte gehen. Sie finden hier zahlreiche Demonstrationsbeispiele, aber auch Aufgaben zum Selberlösen. Wenn darunter einmal etwas zu Schwieriges ist, lassen Sie es zunächst weg. Sie werden sehen, dass Sie etwas später nach weiterer Übung die Lösungen finden. Benutzen Sie die Dokumentationen und insbesondere das Register am Ende auch immer wieder zum Nachschlagen.

#### Arbeiten mit dem Buch

Das Buch ist in 16 Kapitel gegliedert und kann, sofern genügend Zeit (ganztägig) vorhanden ist, vielleicht in zwei bis drei Wochen durchgearbeitet werden. Am Ende aller Kapitel finden Sie Übungsfragen zum theoretischen Wissen. Im Anhang liegen auch die Lösungen vor, sodass Sie sich kontrollieren können. Nutzen Sie diese Übungen im Selbststudium und lesen Sie ggf. einige Stellen noch

mal durch, um auf die Lösungen zu kommen. An vielen Stellen waren auch kleine Tipps nötig, die extra hervorgehoben wurden.

Nicht jeder wird genügend Zeit haben, das Buch von vorn bis hinten durchzuarbeiten. Deshalb soll hier eine Übersicht kurz zeigen, wo Sie welche wichtigen Informationen finden:

- Kapitel 1 Installation der Software und Beschreibung der Benutzeroberfläche
- Kapitel 2 Konstruktionsbeispiel mit grundlegenden Elementen
- Kapitel 3 Funktionen zur Bearbeitung von Elementen
- Kapitel 4 Bemaßung und Beschriftung
- Kapitel 5– Gelände, echte Höhe und Nord-Richtung
- Kapitel 6 Ansichten, Planerstellung und Plot
- Kapitel 7 Konstruktionshilfen
- Kapitel 8 Wände, Decken, Fußböden und Treppen
- Kapitel 9 Tragwerke
- Kapitel 10 Dachformen
- Kapitel 11 Konzeptionelles Design
- Kapitel 12 Gruppen, Import und Export
- Kapitel 13 Auswertungen, Raumstempel und Listen
- Kapitel 14 Rendern
- Kapitel 15 Familieneditor für benutzerspezifische Bauteile
- Kapitel 16 Gebäudetechnik

Die *grundlegenden Kapitel* sind in dieser Auflistung **fett** markiert. Diese Kapitel sollte jeder lesen bzw. inhaltlich beherrschen. Die übrigen Kapitel empfehle ich, nach Bedarf zu studieren.

Für *Anfänger*, die noch nie mit der Materie CAD zu tun gehabt haben, wäre es interessant, zunächst mit *Kapitel 1 einen Überblick* über die Oberfläche zu gewinnen, ohne aber zu tief einzusteigen. Danach sollte das *zweite Kapitel mit dem Übungsbeispiel* durchgearbeitet werden, und dann die fett markierten Kapitel.

Nach diesem Grundstudium sind alle möglichen Zeichenaufgaben lösbar. Dann wären als Erweiterung die Kapitel 5 und 7 bis 14 interessant.

Wer sich mit der Erweiterung der Möglichkeiten, die Revit bietet, beschäftigen will, sollte nun in Kapitel 15 sehen, wie mit dem Familieneditor eigene Bauteile erstellt werden können.

Über Möglichkeiten für die Gebäudeinstallation informiert dann Kapitel 16.

Sie werden gewiss an der einen oder anderen Stelle tiefer einsteigen wollen. Den Sinn des Buches sehe ich eben darin, Sie für die selbstständige Arbeit mit der Software vorzubereiten. Sie sollen die Grundlinien und Konzepte der Software kennenlernen. Mit dem Studium des Buches haben Sie dann die wichtigen Vorgehensweisen und Funktionen kennengelernt, sodass Sie sich auch mit den Online-Hilfsmitteln der Software dann weiterbilden können.

Für weitergehende Fragen steht Ihnen eine umfangreiche Hilfefunktion in der Software selbst zur Verfügung. Dort können Sie nach weiteren Informationen suchen, und darauf soll Sie das Buch vorbereiten.

Über die E-Mail-Adresse DRidder@t-online.de erreichen Sie den Autor bei wichtigen Problemen direkt. Auch für Kommentare, Ergänzungen und Hinweise auf eventuelle Mängel bin ich immer dankbar. Geben Sie als Betreff bitte den Buchtitel an.

#### Darstellung der Icons, Dialogfelder und Schreibweise für die Befehlsaufrufe

Dialogfelder wurden für die effektive Darstellung im Buch teilweise unterbrochen und verkleinert, um Platz zu sparen. Sie erkennen das meist an den Bruchlinien.

Da die Befehle auf verschiedene Arten eingegeben werden können, die Multifunktionsleisten sich aber wohl als normale Standardeingabe behaupten, wird hier generell die Eingabe für die Multifunktionsleisten beschrieben, sofern nichts anderes erwähnt ist. Ein typischer Befehlsaufruf wäre beispielsweise ARCHITEK-TUR/ERSTELLEN/TÜR (REGISTER/GRUPPE/FUNKTION).

Oft gibt es in den Befehlsgruppen noch Funktionen mit Untergruppierungen, sogenannte Flyouts, oder weitere Funktionen hinter der Titelleiste der Gruppe. Wenn solche aufzublättern sind, wird das mit dem Zeichen  $\checkmark$  angedeutet. Oft findet sich auch in der rechten Ecke des Gruppentitels ein spezieller Verweis auf besondere Funktionen, mit denen meist Voreinstellungen vorzunehmen sind. Das Zeichen dafür ist ein kleines Pfeilsymbol nach rechts unten. Es wird im Buch mit  $\mathbf{V}$  dargestellt.

# Wie geht's weiter?

Mit einer Revit-Testversion aus dem Internet und den hier angebotenen Lernmitteln, nämlich dem Buch und den Beispielen darin, hoffe ich, Ihnen ein effektives Instrumentarium zum Erlernen der Software zu bieten. Benutzen Sie auch den Index zum Nachschlagen und unter Revit die Hilfefunktion zum Erweitern Ihres Horizonts. Dieses Buch kann bei Weitem nicht erschöpfend sein, was den BefehlsEinleitung

umfang von Revit betrifft. Probieren Sie daher immer wieder selbst weitere Optionen der Befehle aus, die ich in diesem Rahmen nicht beschreiben konnte. Arbeiten Sie viel mit Kontextmenüs und Griffen sowie deren Menüs. Das Buch hat viel Mühe gekostet, aber ich hoffe, dass es sich lohnen wird, um Ihnen als Leser eine gute Hilfe zum Start in das Thema Revit 2018 zu geben. Ich wünsche Ihnen viel Spaß und Erfolg bei der Arbeit mit dem Buch und mit der Revit-Software.

Detlef Ridder

Germering, den 17.6.2017

# Revit installieren, starten und loslegen

In diesem einleitenden Kapitel wird grundlegend in die Programmbenutzung eingeführt. Sie lernen zuerst den Revit-Bildschirm mit seinen Bedienelementen kennen. Schließlich wird auch die grundlegende Dateiverwaltung erläutert.

# 1.1 Eine Testversion holen

Testversionen von Revit 2018 für 64-Bit-Windows erhalten Sie direkt von AUTO-DESK über das Internet (www.autodesk.de). Eine Testversion kann 30 Kalendertage (gerechnet ab dem Installationstag) zum Testen benutzt werden. Sie kann auf einem PC nur ein einziges Mal installiert werden.

- http://www.autodesk.de
- Oben auf KOSTENLOSE TESTVERSIONEN klicken.

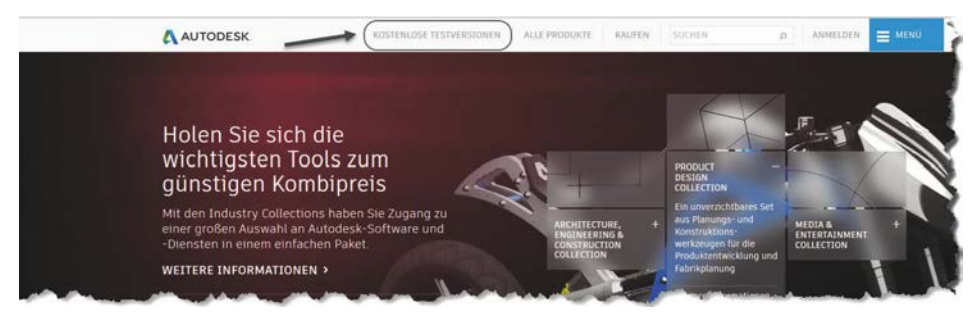

Abb. 1.1: Autodesk-Seite mit kostenlosen Testversionen

- Im nächsten Fenster unter KOSTENLOSE TESTVERSIONEN VON CAD-PROGRAM-MEN wählen Sie REVIT (Abbildung 1.2).
- Wenn Sie noch keinen Autodesk-Account besitzen, klicken Sie auf ACCOUNT ERSTELLEN und geben Ihre E-MAIL-ADRESSE und ein KENNWORT ein, sowie die geforderten Daten.
- Danach bzw. wenn Sie bereits einen *Autodesk-Account* besitzen, wählen Sie ANMELDEN.

#### Kapitel 1 Revit installieren, starten und loslegen

|                                                                                                    |                                                                                                    | SUCHE                                                                                                    |
|----------------------------------------------------------------------------------------------------|----------------------------------------------------------------------------------------------------|----------------------------------------------------------------------------------------------------|
|                                                                                                    | ERSIONEN                                                                                                    | AF                                                                                                    |
| KOSTEINEOSE TESTV                                                                                                    |                                                                                                    |                                                                                                    |
| Kostenlose 3D-Testversionen                                                                                                    | herunterladen                                                                                                    |                                                                                                    |
| Autodesk ist einer der weltweit führenden<br>Creation. Laden Sie eine kostenlose Testver<br>Effizienz und Produktivität Ihres Entwurfspi<br>Ideen digital zeichnen, visualisieren und sir | Anbieter von 3D-Lösungen für CAD, Konstrul<br>rsion von Autodesk® 3D-Lösungen herunter v<br>rozesses. Mit Produkten aus dem Autodesk-Pc          | stion und Entertainment<br>und verbessern Sie die<br>rrtfolio können Sie Ihre                                                          |
| im wettoewero immer einen Schritt vorau<br>Kostenlose Testversionen für<br>Collections                                                                                                    | Kostenlose Testversionen von<br>CAD-Programmen                                                                                                   | Kostenlose Animationssoftware<br>3ds Max                                                                                               |
| im wettbewerb immer einen Schritt vorau<br>Kostenlose Testversionen für<br>Collections<br>Architektur, Ingenieurwesen, Bauwesen                                                           | Kostenlose Testversionen von<br>CAD-Programmen<br>A360 Collaboration for Revit                                                                   | Kostenlose Animationssoftware<br>3ds Max<br>3ds Max Design                                                                             |
| im wettbewerb immer einen schrift vorau<br>Kostenlose Testversionen für<br>Collections<br>Architektur, Ingenieurwesen, Bauwesen<br>Produktentwicklung                                     | Kostenlose Testversionen von<br>CAD-Programmen<br>A360 Collaboration for Revit<br>AutoCAD                                                        | Kostenlose Animationssoftware<br>3ds Max<br>3ds Max Design<br>Maya                                                                     |
| im wettbewerb immer einen Schritt vorau<br>Kostenlose Testversionen für<br>Collections<br>Architektur, Ingenieurwesen, Bauwesen<br>Produktentwicklung<br>Media & Entertainment            | Kostenlose Testversionen von<br>CAD-Programmen<br>A360 Collaboration for Revit<br>AutoCAD<br>AutoCAD Civil 3D                                    | Kostenlose Animationssoftware<br>3ds Max<br>3ds Max Design<br>Maya<br>Maya LT (Englisch)                                               |
| Im vvettoewero immer einen Schrift vorau Kostenlose Testversionen für Collections Architektur, Ingenieurwesen, Bauwesen Produktentwicklung Media & Entertainment                          | Kostenlose Testversionen von<br>CAD-Programmen<br>A360 Collaboration for Revit<br>AutoCAD<br>AutoCAD Civil 3D<br>AutoCAD LT                      | Kostenlose Animationssoftware 3ds Max 3ds Max Design Maya Maya LT (Englisch) Mudbox (Englisch)                                         |
| Im wettbewerb immer einen Schrift vorau<br>Kostenlose Testversionen für<br>Collections<br>Architektur, Ingenieurwesen, Bauwesen<br>Produktentwicklung<br>Media & Entertainment            | Kostenlose Testversionen von<br>CAD-Programmen A360 Collaboration for Revit AutoCAD AutoCAD AutoCAD LT Inventor                                  | Kostenlose Animationssoftware         3ds Max         3ds Max Design         Maya         Maya LT (Englisch)         Mudbox (Englisch) |
| Im wettbewerb immer einen Schrift vorau<br>Kostenlose Testversionen für<br>Collections<br>Architektur, Ingenieurwesen, Bauwesen<br>Produktentwicklung<br>Media & Entertainment            | Kostenlose Testversionen von<br>CAD-Programmen<br>A360 Collaboration for Revit<br>AutoCAD<br>AutoCAD Civil 3D<br>AutoCAD LT<br>Inventor<br>Revit | Kostenlose Animationssoftware<br>3ds Max<br>3ds Max Design<br>Maya<br>Maya LT (Englisch)<br>Mudbox (Englisch)                          |

Abb. 1.2: Revit auswählen

- Im darauf folgenden Fenster wählen Sie zunächst die Sprachversion.
- Dann klicken Sie auf DOWNLOAD STARTEN ▼ (Abbildung 1.3).
- Sie müssen dann die *Autodesk-Datenschutzrichtlinien* akzeptieren und erhalten den Download für die 64-Bit-Version.
- Der Download wird zwei EXE-Dateien in Ihr Download-Verzeichnis kopieren, von denen eine die Web-Installationsdatei ist, die sofort die Installation startet.
- Sobald die nötigen Dateien heruntergeladen sind, meldet sich der *Revit Installationsdialog* (Abbildung 1.4).
- Anschließend müssen Sie den Lizenzbedingungen zustimmen. Mit WEITER geht's zur Übersicht der zu installierenden Dateien. Hier können Sie auch die Speicherorte der Komponenten noch ändern (Autodesk Revit 2018, Autodesk Revit Content Libraries 2018 und Autodesk Material Library).
- Beim ersten Start des Programms müssen Sie bei der Studentenversion dann die Lizenzdaten eingeben, die Ihnen im Dialog angegeben wurden, oder für den 30-Tage-Test einfach die Option zum TESTEN anklicken.
- Auf der Download-Seite finden Sie ganz unten unter *Support und Schulungen* auch die SYSTEMANFORDERUNGEN, die Anforderungen an Hard- und Software. Wenn Sie dort Revit nicht finden, klicken Sie auf ALLE PRODIKTE ANZEIGEN.

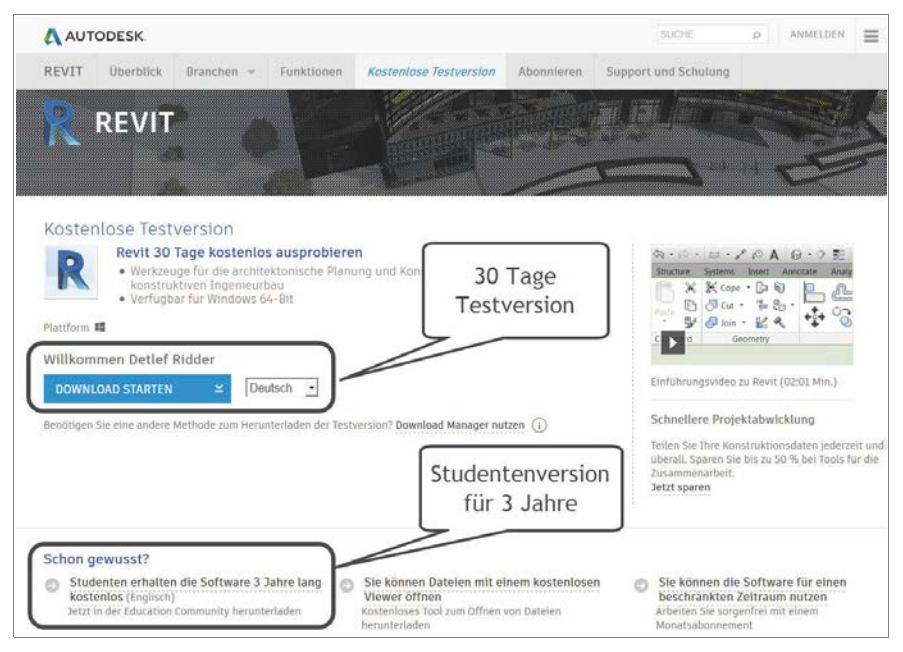

Abb. 1.3: Testversion laden oder weiter zur Studentenversion

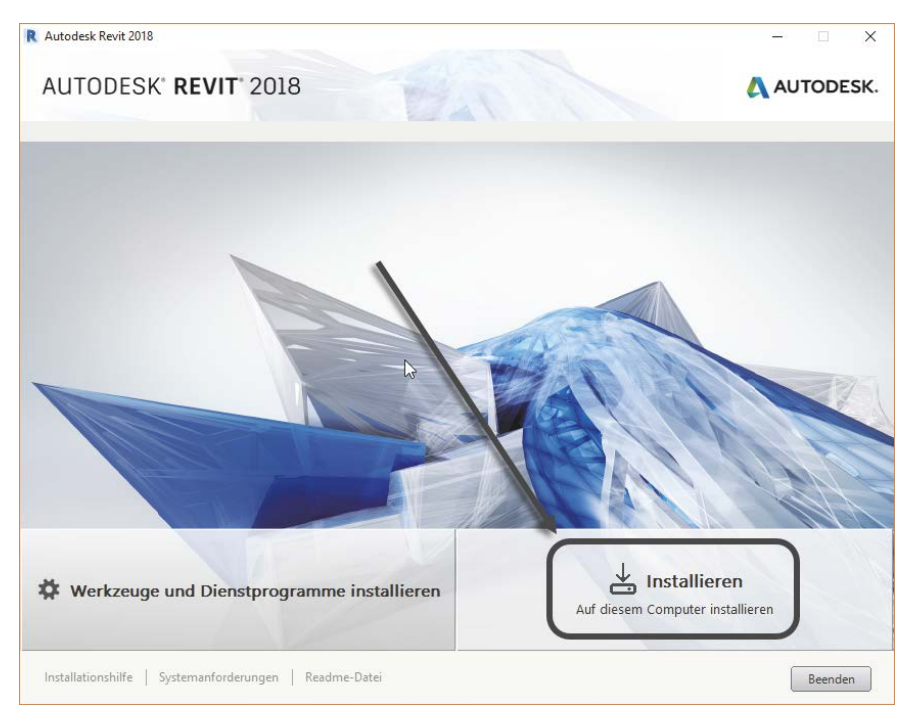

Abb. 1.4: Installation starten

Um als Student oder Schüler eine länger nutzbare *Studentenversion* zu erhalten, können Sie auf der Download-Seite gleich in die Kategorie KOSTENLOSE SOFTWARE FÜR SCHÜLER UND STUDENTEN gehen. Dort müssen Sie sich identifizieren und Ihre Bildungseinrichtung angeben. Voraussetzung ist, dass Ihre Ausbildungsstätte bei Autodesk registriert ist. Die Studentenversion, die Sie dort herunterladen, ist länger gültig, darf aber wie die normale Testversion nicht zur kommerziellen Verwendung, sondern nur zum Üben benutzt werden.

Alternativ besuchen Sie für die Studentenversion auch direkt die Seite

- students.autodesk.com,
- melden sich mit Ihrer E-Mail-Adresse an und
- geben Ihre Ausbildungsstätte an.
- Sie können dann verschiedenste Programme von Autodesk herunterladen.
- Die Erstinstallation der Software muss auf *dem* Rechner erfolgen, auf den Sie die Software heruntergeladen haben. Per E-Mail erhalten Sie dann auch die Studentenlizenz.

#### Hinweis

Bitte beachten Sie, dass der Verlag weder technischen noch inhaltlichen Support für die Revit-Testversionen übernehmen kann. Bitte wenden Sie sich ggf. an den Hersteller Autodesk: www.autodesk.de.

### 1.1.1 Hard- und Software-Voraussetzungen

Revit 2018 läuft unter folgenden Microsoft-Windows-64-Bit-Betriebssystemen:

- Windows 7 Enterprise, Ultimate, Professional oder Home Premium mit Service Pack 1
- Windows 8.1 Standard, Enterprise oder Pro
- Windows 10 Enterprise oder Pro

Zusätzlich ist mindestens Microsoft Internet Explorer 7.0 für die Installation und Hilfefunktion nötig.

Bei der Hardware wird mindestens *SSE2*-Technologie mit folgenden Prozessoren vorausgesetzt:

- Intel-Pentium<sup>®</sup>, -Xeon<sup>®</sup>, oder i-Serie-Prozessor
- AMD<sup>®</sup>-Prozessor

Höchstmögliche Geschwindigkeit wird empfohlen.

Ferner wird benötigt:

- mindestens 4 GB RAM (8 GB empfohlen)
- Bildschirmauflösung ab 1280x1024 Pixel mit True Color, empfohlen werden 1600x1050 Pixel und mehr für die Vollversion
- Grafikkarte für 1024x768 Pixel mit *True Color* (24 Bit), für einfache Grafiken reicht 24-Bit-Farbtiefe aus, empfohlen werden *DirectX11*-Grafikkarten mit Shader-Modell 3
- 5 *GB freier* Speicherplatz auf der Festplatte zur Installation, > 8 *GB* zum Betrieb
- Microsoft-Mouse-kompatibles Zeigegerät (am besten optische Wheel-Mouse), 3Dconnection<sup>®</sup>-kompatible Maus (z.B. SpaceMouse)

Grafikkarte und Treiber werden beim ersten Start auf ihre Leistung überprüft und die Voreinstellungen für fortgeschrittene 3D-Darstellungen ggf. angepasst.

Wer viel im 3D-Bereich arbeitet und fotorealistische Darstellungen erzeugt, sollte mit RAM-Speicher nicht sparen und vielleicht auf 16 GB aufrüsten, ebenso mindestens 3-GHz-Prozessoren und eine Grafikauflösung ab 1920x1200 Pixel verwenden.

Auf dem *MAC-Rechner* müssten Sie mit der Software *Parallels Desktop*<sup>®</sup> einen virtuellen PC mit einem der obigen *Windows-Betriebssysteme* installieren, um dann dort Revit zu benutzen.

# 1.1.2 Installation

Obwohl Sie zur Ausführung von Revit nur einfache Benutzerrechte benötigen, müssen Sie für die Installation Administratorrechte auf dem PC besitzen. Vor der Installation sollten Sie bitte alle anderen Programme schließen. Die Installation beim Download startet automatisch.

Die Installation von einer DVD startet nach dem Einlegen normalerweise auch automatisch. Sollte die Installation nicht von selbst starten, dann

- wählen Sie unter *Windows 7* die Betriebssystemfunktion START|ALLE PRO-GRAMME|ZUBEHÖR|AUSFÜHREN... oder
- aktivieren Sie unter *Windows 8.1 oder 10* nach Rechtsklick auf das Windows-Icon unten links die Option AUSFÜHREN und
- wählen dort unter DURCHSUCHEN die Datei SETUP.EXE auf dem DVD-Laufwerk an (üblicherweise Laufwerk D:), also D:SETUP.EXE.

#### Kapitel 1

Revit installieren, starten und loslegen

| WibuKey                                          | Ridder         |                      |                                                |                     |
|--------------------------------------------------|----------------|----------------------|------------------------------------------------|---------------------|
| Windows Virtual 3                                | Dokumente      | Ausführen            |                                                | <u>×</u>            |
| Audiorecorder<br>Ausführen 4                     | zBilder        | Dokuments oder e     | nen eines Programms,<br>iner Internetressource | Ordners,<br>an.     |
| Euror<br>Eingabeaufforderung                     | zMusik         | Öffnen: Revit_2018_G | 6 bit_wi_de-DE_S                               | etup_webinstall.exe |
| ablet PC.                                        | •              | ОК                   | Abbrechen                                      | Durchsuchen         |
| Alle Programme     Programme/Dateien durchsuchen | Herunterfahren |                      |                                                | -6                  |
| start 1 @ D                                      |                |                      |                                                |                     |

Abb. 1.5: Installation unter Windows 7 starten mit Reihenfolge der Schritte

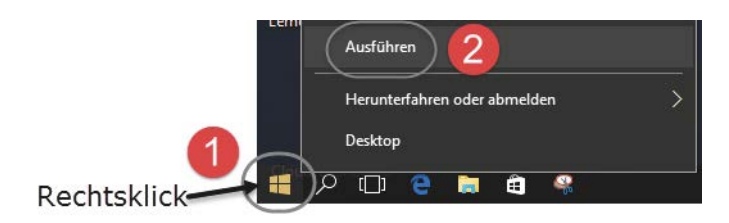

Abb. 1.6: Installation mit AUSFÜHREN unter Windows 8, 8.1 und 10 aktivieren

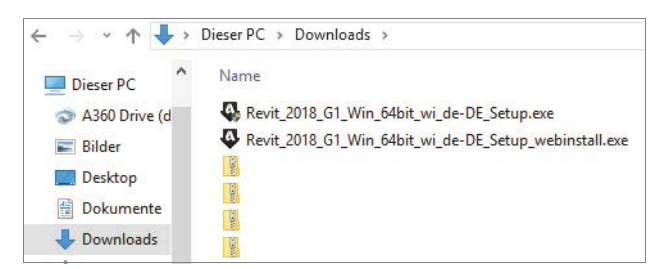

Abb. 1.7: Die Download-Dateien

Wenn Sie mit Download aus dem Internet arbeiten, haben Sie zunächst zwei *EXE*-*Dateien* im *Download-Verzeichnis* (Abbildung 1.7):

- C:/Downloads/Revit\_2018\_G1\_Win\_64bit\_wi\_de-DE\_Setup.exe und
- C:/Downloads/Revit\_2018\_G1\_Win\_64bit\_wi\_de-DE\_Setup\_webinstall.exe.

Die Installation beginnt dann automatisch und meldet sich mit der Installationsseite (Abbildung 1.8).

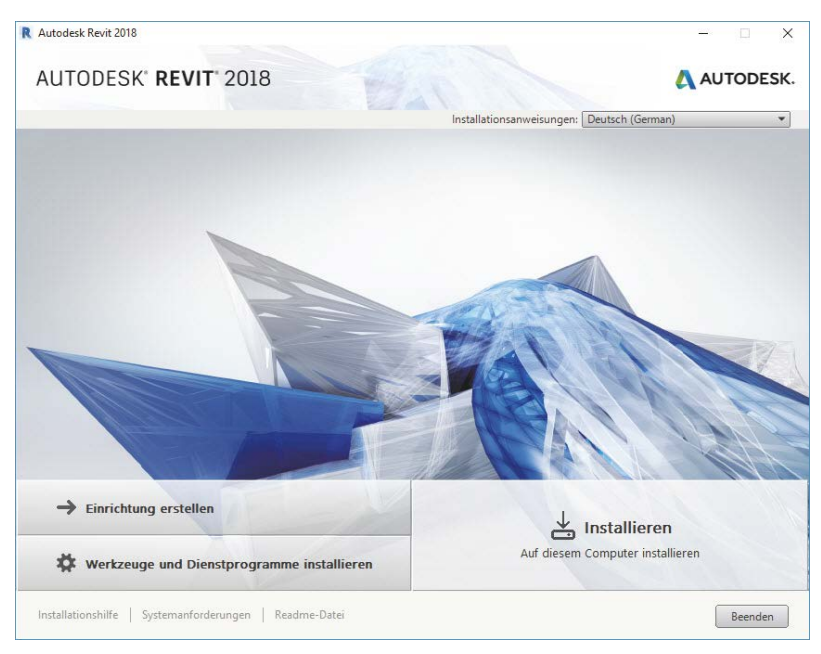

#### Abb. 1.8: Produkte installieren

■ Hier wählen Sie INSTALLIEREN.

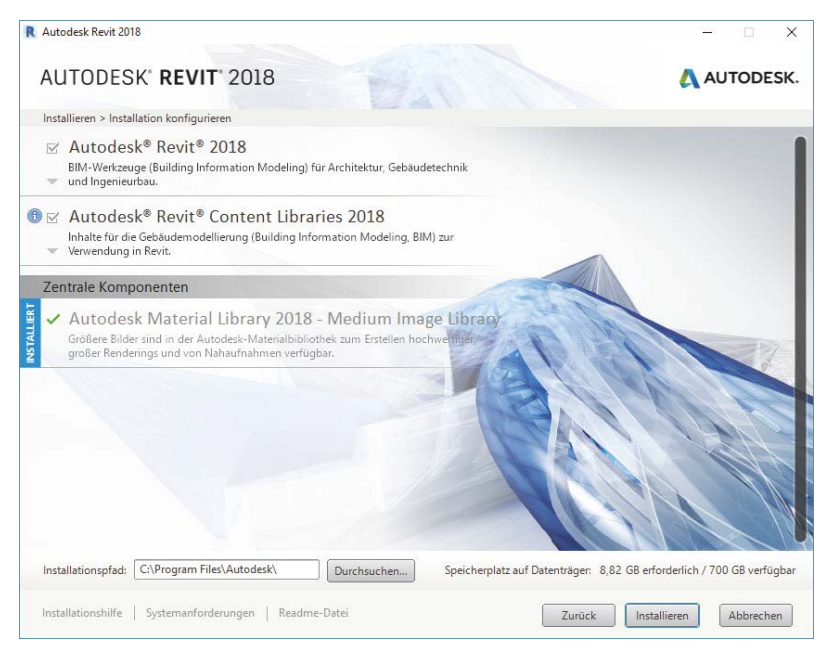

Abb. 1.9: Revit-2018-Komponenten konfigurieren

- Das nächste Dialogfenster heißt INSTALLIEREN > INSTALLATION KONFIGURIEREN. Hierüber lassen sich die gewählten Produkte noch wahlweise aktivieren (Abbildung 1.9):
  - AUTODESK<sup>®</sup> REVIT<sup>®</sup> 2018 und
  - AUTODESK<sup>®</sup> REVIT<sup>®</sup> CONTENT LIBRARIES 2018 Bibliotheken für Standard-Teile wie Möbel etc. – und
  - AUTODESK MATERIAL LIBRARY 2018 Eine Bibliothek für die Materialoberflächendarstellung – und
- AUTODESK<sup>®</sup> BIM 360<sup>™</sup> ADD-IN FOR REVIT<sup>®</sup> 2018 eine Zusatzsoftware für Projektteams, die das gemeinsame Arbeiten über BIM 360 ermöglicht.
  - Bei AUTODESK<sup>®</sup> REVIT<sup>®</sup> 2018 können Sie nach Klick auf vertere Installationsdetails einstellen: UNTERKOMPONENTEN: EXCHANGE APP MANAGER ein Zusatz zur bequemeren Verwaltung, falls Sie sich von Autodesk noch zusätzliche Apps herunterladen.
  - Der Umfang der zusätzlichen Komponenten kann je nach Verwendung, ob Test-, Studenten- oder Vollversion, ggf. etwas variieren und von den hier vorgestellten etwas abweichen.

# 1.2 Installierte Programme

Nach erfolgter Installation steht Ihnen neben Revit noch ein Viewer zur Verfügung, die Sie beide bei *Windows 7* unter START|ALLE PROGRAMME|AUTODESK|REVIT 2018 finden. Bei *Windows 8.1* müssen Sie unter den APPS etwas suchen und bei *Windows 10* sind sie wieder leicht zu finden, wenn Sie auf das Windows-Logo links unten klicken und dann links oben ALLE APPS wählen (Abbildung 1.11):

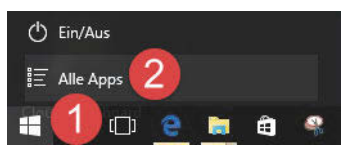

Abb. 1.10: Aufruf der Programme unter Windows 10

- REVIT 2018 Das Hauptprogramm.
- REVIT VIEWER 2018 ist ein Programm zur Anzeige und zum Plotten von Revit-Zeichnungen.
- DYNAMO 0.9.1 Ein Zusatzprogramm zur Programmierung von Befehlsabläufen im Revit.
- UNINSTALL TOOL Ein Universalprogramm für alle Autodesk-Programme zum erleichterten Deinstallieren einzelner Komponenten oder alter Programme.

WORKSHARING-MONITOR FOR AUTODESK REVIT – Ein Zusatz zur Anzeige des Zustands der Dateien bei Arbeitsteilung in Team-Projekten. Dieses Programm ist nur dann interessant, wenn durch Zukauf einer Team-Lizenz die Konstruktionsarbeit zwischen verschiedenen Team-Mitarbeitern aufgeteilt wird.

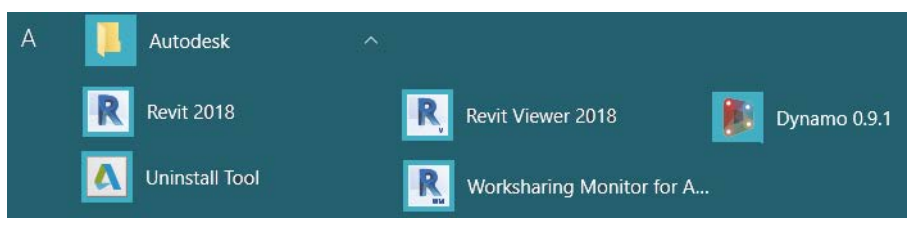

Abb. 1.11: Revit-Komponenten unter den Apps bei Windows 10

# 1.3 Revit starten

Beim ersten Start des Programms mit einem Klick auf das Revit-Symbol auf dem Desktop können Sie entweder das Programm aktivieren lassen, wenn Sie es als lizenzierte Version benutzen wollen, oder für 30 Kalendertage als Testversion ausführen. In dieser Zeit dürfen Sie die Funktionen von Revit austesten, aber keine produktiven Arbeiten damit ausführen. Wenn Sie dazu einfach PRODUKT AUSFÜH-REN anklicken, werden Sie regelmäßig informiert, wie viele Kalendertage Ihnen noch für die Testversion verbleiben.

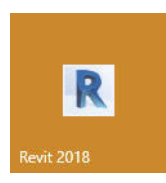

Abb. 1.12: Start-Button für Revit 2018

# Tipp

### Strikte 30-Kalendertage-Test-Phase!

Bedenken Sie bei der Installation auch, dass die Test-Phase exakt vom Installationstag an in Kalendertagen zählt und eine spätere Neuinstallation zur Verlängerung der Test-Phase keinen Zweck hat. Nach den 30 Tagen ab Erstinstallation kann und darf die Software nur noch nach Kauf benutzt werden! Die Zeitspanne für die 30-Tage-Testperiode lässt sich nicht durch Neuinstallation umgehen!

# 1.3.1 Start

Nach dem Programmstart finden Sie drei verschiedene Kategorien PROJEKTE, FAMILIEN und an der rechten Seite RESSOURCEN. Unter *Projekten* versteht man die eigentlichen Konstruktionen, die Sie mit Revit erstellen wollen. Unter *Familien* werden hier die Normteile wie Möbel, Standard-Zukaufteile und auch alle Einzelkomponenten verstanden, die Sie eventuell selbst für Ihre Projekte erstellen.

Unter den RESSOURCEN finden Sie weitere Informationen und Hilfsmittel. NEUE FUNKTIONEN informiert über die Neuheiten der aktuellen Version, HILFE verzweigt zur Online-Hilfeseite, VIDEOS ZU NEUEN FUNKTIONEN erläutert einige neue Funktionen mit Videos, EINFÜHRUNGSVIDEOS und WEITERE VIDEOS zeigen Videos, die als Einführung sehr nützlich sind. Über AUTODESK APP-STORE können Sie auf benutzerspezifische kleine und nützliche Zusatzprogramme zugreifen, die Ihnen Autodesk und Drittanbieter teils gratis, teils kostenpflichtig anbieten. Über REVIT COMMUNITY ist eine Kommunikation mit anderen Revit-Nutzern möglich. Ganz unten gibt VIDEO: ERSTE SCHRITTE einen kleinen Einführungskurs in die Revit-Oberfläche und -Benutzung.

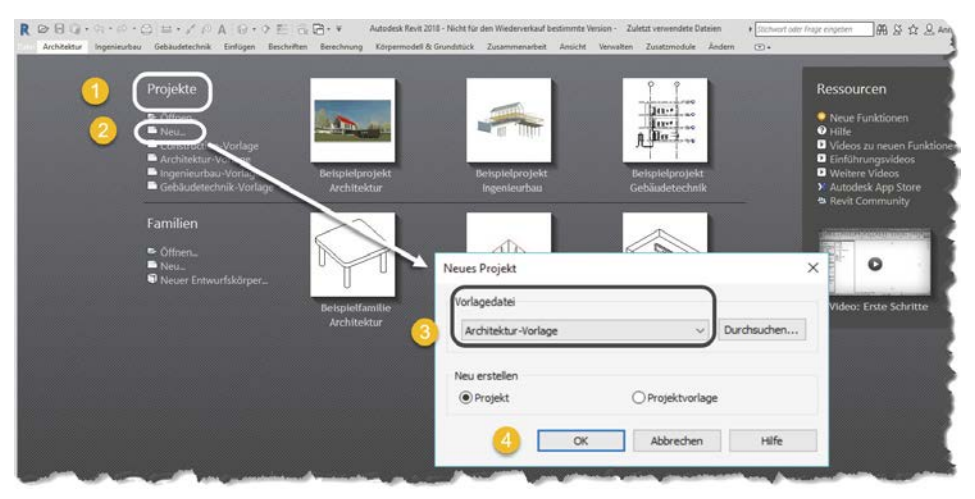

Abb. 1.13: Begrüßungsseite von Revit

Die normale Programmnutzung beginnt mit PROJEKTE|NEU **1**, **2** oder für ein bestehendes Projekt mit PROJEKTE|ÖFFNEN.

Zu Beginn eines neuen Projekts werden Sie noch nach der Vorlagendatei gefragt (Abbildung 1.14). Für unsere Konstruktionen soll die ARCHITEKTUR-VORLAGE (), () verwendet werden. Da in der aktuellen Version die früher einzeln verfügbaren Versionen für Revit Architecture, Revit Structure (Struktur und Berechnung) und Revit MEP (Gebäudetechnik) zusammengefasst wurden, bestimmen Sie mit der Wahl der spezifischen Vorlage die gewünschte Disziplin.